## Einrichten des Mailkontos mit Outlook 2007

Wenn Outlook 2007 noch nicht konfiguriert wurde, wird automatisch der Assistent zum Einrichten eines Email-Kontos gestartet. Sie gelangen zu diesem Assistent auch durch Extras > Konteneinstellungen > Neu....

Klicken Sie auf "Weiter":

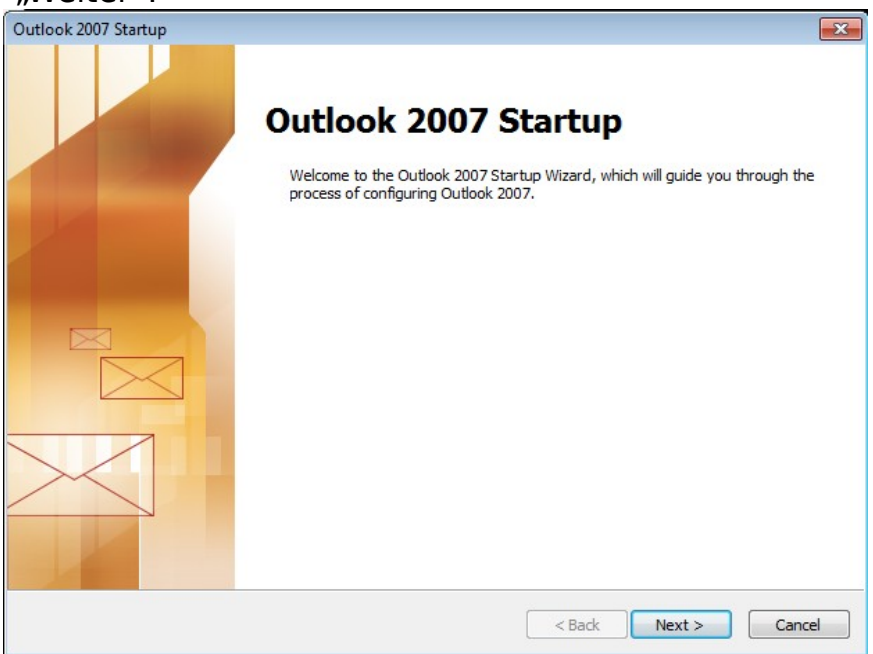

Belassen Sie die Auswahl auf "Ja" und klicken Sie auf "Weiter":

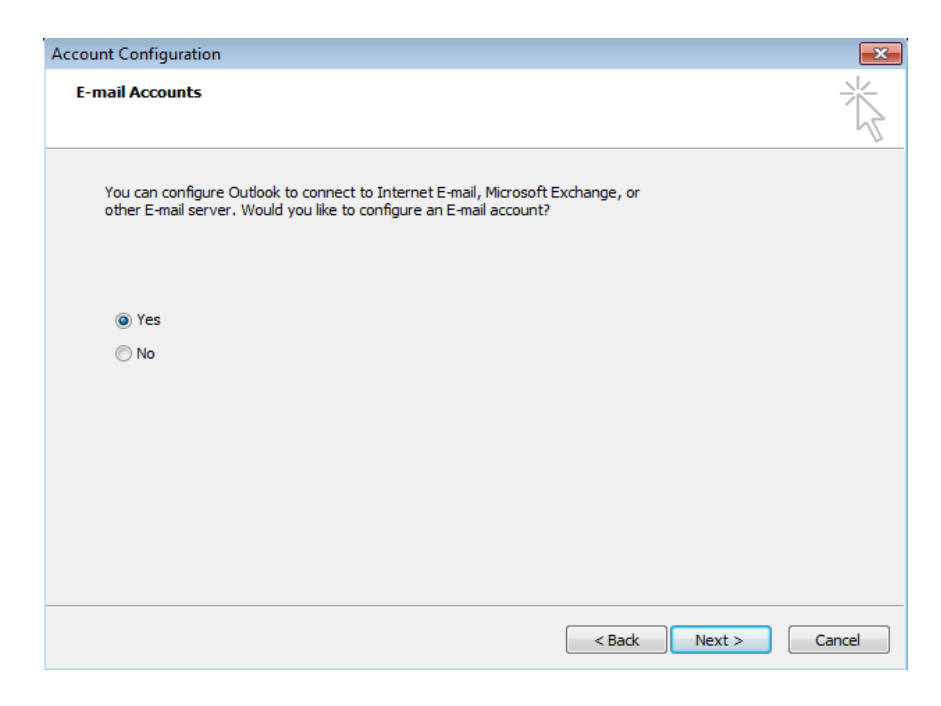

Aktivieren Sie die Checkbox "Servereinstellungen oder zusätzliche Servertypen manuell konfigurieren…"

| Add New E-mail Accou          | nt                                                              | ×      |
|-------------------------------|-----------------------------------------------------------------|--------|
| Auto Account Setu             | p                                                               | ×      |
| Your Name:                    | Fuenda Dadava Caslavia                                          |        |
| E-mail Address:               | Example: barbara@contoso.com                                    |        |
| Password:<br>Retype Password: |                                                                 |        |
|                               | Type the password your Internet service provider has given you, |        |
|                               |                                                                 |        |
| Manually and farmer           |                                                                 |        |
| wianually configure :         | server settings or additional server types                      |        |
|                               | < Back Next >                                                   | Cancel |

Wählen Sie "Internet-Email" und klicken Sie auf "Weiter":

| Add New E-mail Account                                                                                                   | ×      |
|----------------------------------------------------------------------------------------------------|--------|
| Choose E-mail Service -                                                                                                  | K<br>K |
| Internet E-mail<br>Connect to your POP, IMAP, or HTTP server to send and receive e-mail messages.                        |        |
| Microsoft Exchange<br>Connect to Microsoft Exchange for access to your e-mail, calendar, contacts, faxes and voice mail. |        |
| © Other<br>Connect to a server type shown below.                                                                         |        |
| Fax Mail Transport<br>Outlook Mobile Service (Text Messaging)                                                            |        |
|                                                                                                    |        |
| < Back Next > Canc                                                                                                    | :el    |

Tragen Sie Ihren Vor- und Nachnamen, sowie Ihre Emailadresse ein.

Wählen Sie nun unter Serverinformationen zwischen "IMAP" und "POP3" aus. Die Option "HTTP" wird vom Mailserver nicht unterstützt.

Bei IMAP werden die Mails auf dem Mailserver belassen und bei Zugriff heruntergeladen. Mit POP3 hingegen werden die Mails lokal auf Ihrem Computer gespeichert und vom Mailserver gelöscht (dies kann unter "Weitere Einstellungen" deaktiviert werden).

Tragen Sie ausserdem den Posteingangsserver resp. Postausgangsserver ein. Wenn Sie ein <u>Webhosting</u> von init0.ch haben, können Sie entweder

## mail.ihredomain.ch mail.init0.ch

oder

verwenden. Beachten Sie, dass Sie **mail.init0.ch** verwenden müssen, wenn Sie die Mails verschlüsselt abrufen, um eine Zertifikatswarnung zu vermeiden.

Geben Sie nun unter Anmeldeinformationen bei Benutzername Ihre vollständige Emailadresse an. Tragen Sie das Passwort des Mailkontos ein. Optional können Sie das Passwort speichern, damit Sie es nicht jedes Mal wieder eingeben müssen. Die Passwortspeicherung wird jedoch nicht empfohlen.

| Add New E-mail Account                                |                                    | ×                                                    |
|-------------------------------------------------------|------------------------------------|------------------------------------------------------|
| Internet E-mail Settings<br>Each of these settings ar | e required to get your e-mail acco | unt working.                                         |
| User Information Test Account Settings                |                                    | Test Account Settings                                |
| Your Name:                                            | Vorname Nachname                   | After filling out the information on this screen, we |
| E-mail Address:                                       | me.nachname@ihredomain.ch          | button below. (Requires network connection)          |
| Server Information                                    |                                    | Test Assessed Contract                               |
| Account Type:                                         | POP3                               | lest Account Settings                                |
| Incoming mail server:                                 | mail.init0.ch                      |                                                      |
| Outgoing mail server (SMTP):                          | mail.init0.ch                      |                                                      |
| Logon Information                                     |                                    |                                                      |
| <u>U</u> ser Name:                                    | me.nachname@ihredomain.ch          |                                                      |
| Password:                                             | ******                             |                                                      |
| V F                                                   | Remember password                  |                                                      |
| Reguire logon using Secure                            | Password Authentication (SPA)      | More Settings                                        |
|                                                       |                                    | < <u>Back</u> Cancel                                 |

Klicken Sie nun auf "Weitere Einstellungen". Folgendes Fenster erscheint:

| I | nternet E-      | mail Settings                              |                                   |                             | <b>-</b> X- |
|---|-----------------|--------------------------------------------|-----------------------------------|-----------------------------|-------------|
|   | General         | Outgoing Server                            | Connection                        | Advanced                    |             |
|   | Mail Acco       | ount                                       |                                   |                             |             |
|   | Type t<br>examp | he name by which y<br>le: "Work" or "Micro | you want to re<br>psoft Mail Serv | fer to this account.<br>er" | For         |
|   | vorna           | me.nachname@ihre                           | edomain.ch                        |                             |             |
|   | Other Us        | er Information —                           |                                   |                             |             |
|   | Organi          | zation:                                    |                                   |                             |             |
|   | Reply E         | E-mail:                                    |                                   |                             |             |
|   |                 |                                            |                                   |                             |             |
|   |                 |                                            |                                   |                             |             |
|   |                 |                                            |                                   |                             |             |
|   |                 |                                            |                                   |                             |             |
|   |                 |                                            |                                   |                             |             |
|   |                 |                                            |                                   |                             |             |
|   |                 |                                            |                                   |                             |             |
|   |                 |                                            |                                   |                             |             |
|   |                 |                                            |                                   | OK                          | Cancel      |

Bei Bedarf können Sie Ihr Mailkonto anders nennen und weitere Informationen bezüglich Firma und Antwortadresse einstellen.

Klicken Sie auf "Postausgangsserver".

Aktivieren Sie "Der Postausgangsserver (SMTP) benötigt Authentifizierung" und belassen Sie die Einstellung "Gleiche Einstellungen wie für Posteingangsserver verwenden".

| Internet E-mail Settings                            | x |  |
|-----------------------------------------------------|---|--|
| General Outgoing Server Connection Advanced         |   |  |
| W ny outgoing server (SMTP) requires authentication |   |  |
| Our of the same settings as my incoming mail server |   |  |
| Cog on using                                        |   |  |
| User Name:                                          |   |  |
| Password:                                           |   |  |
| ✓ Remember password                                 |   |  |
| Require Secure Password Authentication (SPA)        |   |  |
| Cog on to incoming mail server before sending mail  |   |  |
|                                                     |   |  |
|                                                     |   |  |
|                                                     |   |  |
|                                                     |   |  |
|                                                     |   |  |
|                                                     |   |  |
|                                                     |   |  |
| OK Cancel                                           |   |  |

Wechseln Sie nun zu "Erweitert".

Wenn Sie die Emails verschlüsselt abrufen möchten, aktivieren Sie die Checkbox "Dieser Server erfordert eine sichere Verbindung (SSL)" bei Posteingangsserver (POP3/IMAP). Bei POP3 wechselt der Port auf 995, bei IMAP auf 993.

## Wichtige Information für Bluewin/Swisscom Fixnet Kunden:

Port 25 wird auf den Bluewin Mailserver umgeleitet. Um Mails trotzdem über unseren Mailserver zu versenden, müssen Sie zwingend die Mails verschlüsselt versenden. Im nächsten Absatz wird beschrieben, wie Sie diese Einstellung vornehmen können.

Sollen die Emails ebenfalls verschlüsselt versendet werden, wechseln Sie den Port von 25 auf 587. Wenn Sie den Port geändert haben, müssen Sie zwingend "Verwenden Sie den folgenden verschlüsselten Verbindungstyp" auf TLS setzen.

| Internet E-mail Settings                             |  |  |
|------------------------------------------------------|--|--|
| General Outgoing Server Connection Advanced          |  |  |
| Server Port Numbers                                  |  |  |
| Incoming server (POP3): 995 Use Defaults             |  |  |
| This server requires an encrypted connection (SSL)   |  |  |
| Outgoing server (SMTP): 587                          |  |  |
| Use the following type of encrypted connection: TLS  |  |  |
| Server Timeouts                                      |  |  |
| Short - Long 1 minute                                |  |  |
| Delivery                                             |  |  |
| Leave a copy of messages on the server               |  |  |
| Remove from server after 10 days                     |  |  |
| Remove from server when deleted from 'Deleted Items' |  |  |
|                                                      |  |  |
|                                                      |  |  |
|                                                      |  |  |
|                                                      |  |  |
|                                                      |  |  |
| OK Cancel                                            |  |  |

Klicken Sie auf "OK" und anschliessend auf "Weiter".

Die Konfiguration ist nun abgeschlossen. Klicken Sie auf "Fertig stellen", um die Einstellungen zu aktivieren.

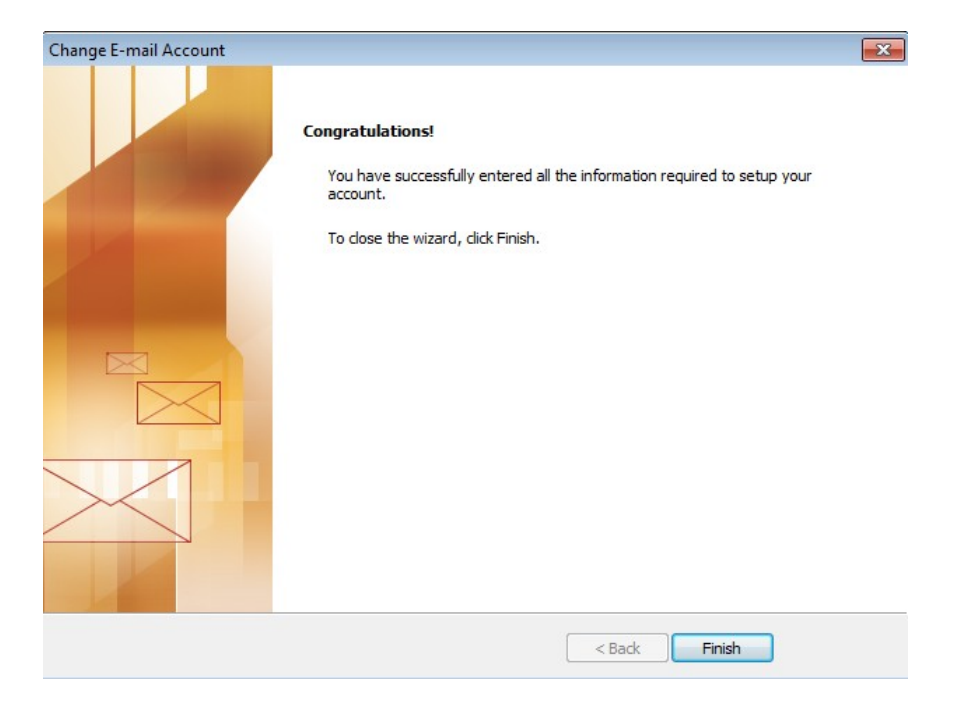